## Funktion kuvaaja GeoGebralla

• Tarvitset GeoGebrasta näkyviin syöttökentän, algebraikkunan ja piirtoalueen.

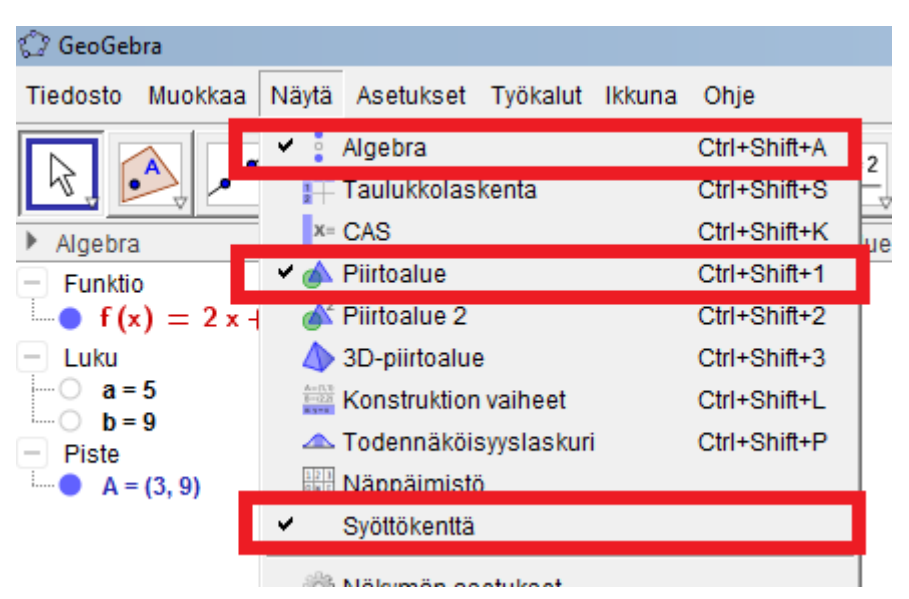

- Kirjoita syöttökenttään haluamasi funktion yhtälö.
  - Kokeile esim. f(x) = 3x 4
- GeoGebra piirtää funktion kuvaajan suoraan piirtoalueelle. Funktion yhtälö tulee näkyviin algebraikkunaan.

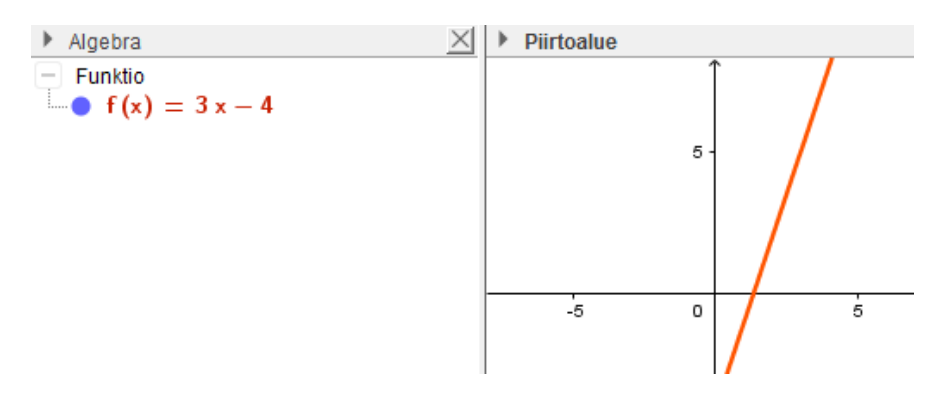

- Jos haluat laskea funktiolle arvoja, kirjoita syöttökenttään f(haluamasi x:n arvo).
  - Esim. f(4)

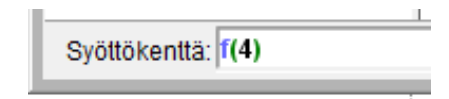

• Geogebra näyttää vastauksen algebraikkunassa kohdassa "luku". Tässä tapauksessa f(4) = 8

| Algebra   | $\times$ |   |
|-----------|----------|---|
| - Funktio |          |   |
| - Luku    |          |   |
| i o a = 8 |          | ľ |

• Voit myös tutkia kuvaajaa piirtämällä sille pisteen. Valitse työkaluksi "piste objektilla" ja klikkaa piirtämääsi kuvaajaa.

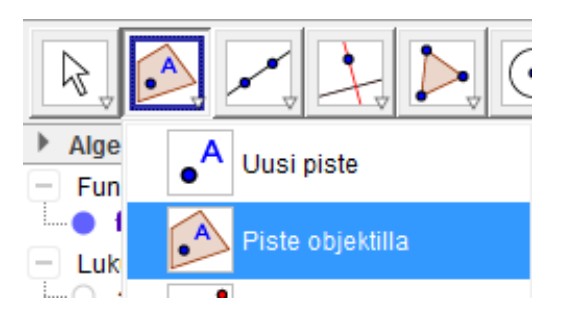

- Nyt voit siirtää piirtämääsi pistettä. Pisteen koordinaatit näytetään algebraikkunassa.
  - Kokeile esim. mikä tulee y:n arvoksi kun x=2. Entä x:n arvoksi kun y=5?
- Piirrä seuraavaksi kuvaaja funktiolle  $f(x) = 3^x$ . Kirjoita syöttökenttään:  $f(x)=3^x$
- Piirrä samaan kuvaan kuvaaja funktiolle  $g(x) = 3^{x} 2$ .
  - Miten funktion kuvaaja muuttui, kun sen lausekkeeseen lisättiin –2?
  - Leikkaavatko kuvaajat jossain toisensa?
  - Milloin f(x) > 0?
  - Milloin g(x) < 0?
- Piirrä piste ("piste objektilla") funktion g(x) kuvaajalle ja vastaa sen avulla seuraaviin kysymyksiin:
  - Millä x:n arvolla funktion arvo on 10?
  - Entä g(−2)?
  - Entä g(-200)?
  - Milloin g(x)=0?
  - Mikä on g(5)?

(Jos et saa jotain kohdista ratkaistua pisteen avulla, ratkaise ne laskemalla.)

- Piirrä seuraavaksi kuvaaja suoralle f(x) = 4x 1, kun x > 0.
  - Kirjoita syöttökenttään jos[x>0, 4x-1].
  - HUOM. Sinun täytyy jättää "f(x)" kirjoittamatta, jos käytät tätä toimintoa.
  - Kuvaaja piirtyy nyt vain halutulle alueelle.
  - Jos haluat funktion kuvaajan vain kun x on suurempi kuin 2 ja pienempi kuin 4, voit kirjoittaa: jos[2<x<4, 4x-1].</li>